## How to Delete a Shipping Method

- On the user's menu panel go to Common Info folder then click Ship Via
  Select a record from the list by clicking on it or the check box besides it.

|   | Remove Filter: | 9                |      |         |        |       |          |            |                        |                       |                        |
|---|----------------|------------------|------|---------|--------|-------|----------|------------|------------------------|-----------------------|------------------------|
|   | Ship Via       | Shipping Service | Name | Address | City   | State | Zip Code | Federal ID | Transporter<br>License | Motor Carrier<br>IFTA | Transportation<br>Mode |
| 7 | DHL            | DHL Express      | Test | Phils   | Makati | NCR   | 1227     | 00123      | 1234                   | Test                  | Ship                   |

3. Click Remove button. A confirmation message will appear.

| 🌀 Ship Via       |                  |      |                                             |                                        |          | ZIP Code Federal ID Transporter Motor Carrier Transportation<br>I227 00123 1224 Test Ship |                                                                                                  |                       |                        |   |
|------------------|------------------|------|---------------------------------------------|----------------------------------------|----------|-------------------------------------------------------------------------------------------|--------------------------------------------------------------------------------------------------|-----------------------|------------------------|---|
| Save Undo Cle    | <b>F</b><br>ose  |      |                                             |                                        |          |                                                                                           | Federal ID Transporter Motor Carrier Transportation<br>Ucense IJFTA Mode<br>00123 1234 Test Ship |                       |                        |   |
| G Remove Filter: |                  | 9    |                                             |                                        |          |                                                                                           |                                                                                                  |                       |                        |   |
| 🔲 Ship Via       | Shipping Service | Name | Address                                     | City State                             | Zip Code | Federal ID                                                                                | Transporter<br>License                                                                           | Motor Carrier<br>IFTA | Transportation<br>Mode |   |
| CHL CHL          | DHL Express      | Test | Phils                                       | Makati NCR                             | 1227     | 00123                                                                                     | 1234                                                                                             | Test                  | Ship                   |   |
|                  |                  |      |                                             |                                        |          |                                                                                           |                                                                                                  |                       |                        |   |
| -                |                  |      | You are about to<br>Are you sure you<br>Yes | delete 1 row.<br>want to continu<br>No | 27       |                                                                                           |                                                                                                  |                       |                        | × |
| 🥝 😒 🦞 Ready      |                  |      |                                             |                                        |          |                                                                                           |                                                                                                  |                       |                        |   |

- 4. Click Yes on the message box.
- 5. Click Save toolbar button.
- 1. On the user's menu panel go to Common Info folder then double click Ship Via
- 2. Select a record from the list by clicking on it or the check box besides it.

|   | ٢        | Remove Filter: | Q                |      |         |        |       |       |
|---|----------|----------------|------------------|------|---------|--------|-------|-------|
|   |          | Ship Via       | Shipping Service | Name | Address | City   | State | Zip C |
| Γ | <b>V</b> | Test           | DHL Express 1030 | Test | Makati  | Makati | NCR   | 1227  |
| Π |          |                |                  |      |         |        |       |       |

3. Click Remove button. A confirmation message will appear.

| 🔄 Ship Via    |                  |                       |                |        |       | × 🗆 🗙 |
|---------------|------------------|-----------------------|----------------|--------|-------|-------|
| Save Undo     | Close            |                       |                |        |       |       |
| C Remove Filt | er:              | ٩                     |                |        |       |       |
| 🔲 Ship Via    | Shipping Service | Name                  | Address        | City   | State | Zip C |
| 🔽 Test        | DHL Express 1030 | Test                  | Makati         | Makati | NCR   | 1227  |
|               |                  | You are about to dele | te 1 row.      |        |       |       |
|               |                  | Yes No                | t to continue? |        |       |       |
| 4             |                  |                       |                |        |       | 4     |
| 🕜 🧔 🤶 Edite   | ed               |                       |                |        |       |       |

- 4. Click Yes on the message box.
- 5. Click Save toolbar button.
- 1. On the user's menu panel go to Common Info folder then double click Ship Via

## 2. Select a record from the list by clicking on it or the check box besides it.

|   | 0        | Delete Filter: | ٩                |      |         |          |       |       |
|---|----------|----------------|------------------|------|---------|----------|-------|-------|
|   |          | Ship Via       | Shipping Service | Name | Address | City     | State | Zip C |
| ſ | <b>V</b> | TEST           | DHL Express 1030 | 3    | 3       | De Graff | он    | 4331  |
|   |          |                |                  |      |         |          |       |       |

3. Click **Delete** button. A confirmation message will appear.

| Save Undo Clos | ]<br>e           |                                                       |                       |          |       |       |
|----------------|------------------|-------------------------------------------------------|-----------------------|----------|-------|-------|
| 🔲 Ship Via     | Shipping Service | Name                                                  | Address               | City     | State | Zip C |
| TEST           | DHL Express 1030 | 3                                                     | 3                     | De Graff | ОН    | 4331  |
| 4              | You :<br>Are y   | are about to delete 1<br>ou sure you want to<br>is No | t row.<br>o continue? |          |       | Þ     |
| 🕜 这 🤶 Ready    |                  |                                                       |                       |          |       |       |

- Click Yes on the message box.
  Click Save toolbar button.